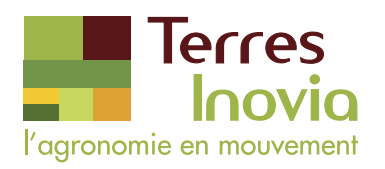

## Comment créer un compte sur le site de Terres Inovia ?

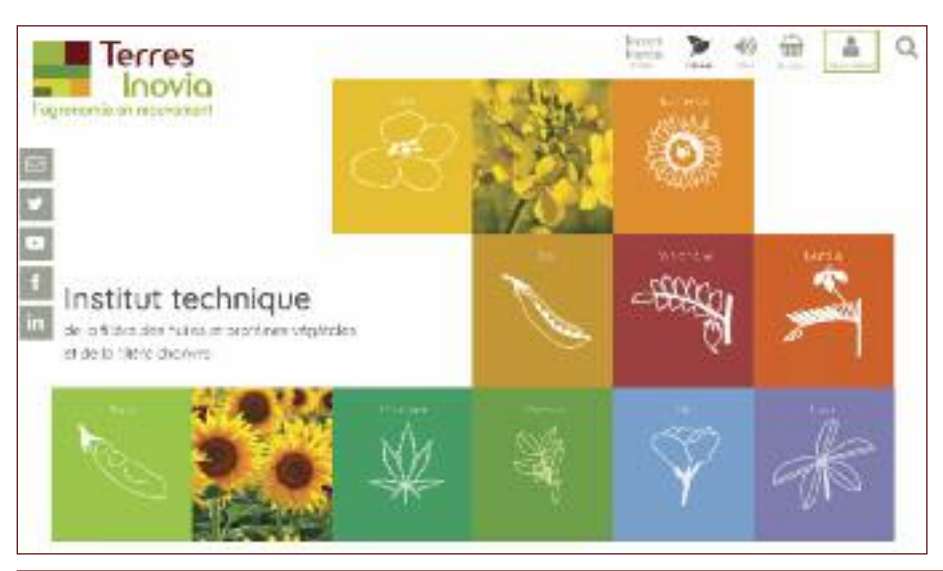

Dès la page d'accueil, vous cliquez sur le pictogramme « Me connecter » en haut à droite du menu.

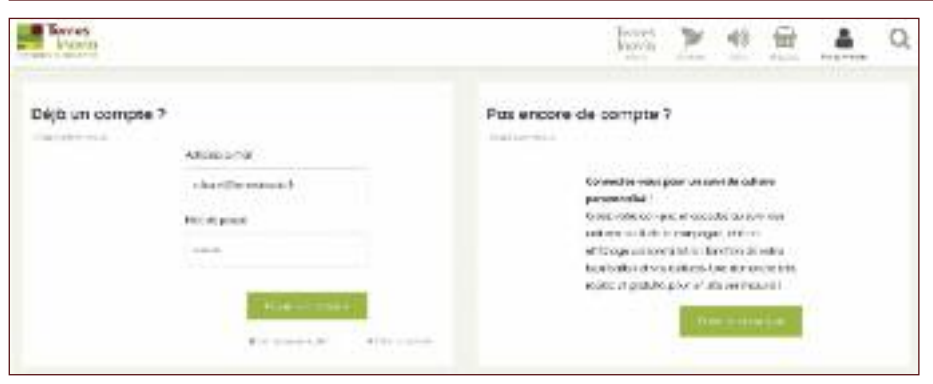

Vous arrivez sur une page vous proposant :

- De vous connecter.
- De créer votre compte.

| Police Police Po                            | ACHER & Yal       | Quele sont vos dépontements<br>effetérie peur le suisi des cultures :                                                                                                    |
|----------------------------------------------------------------------------------------------------|-------------------|----------------------------------------------------------------------------------------------------|
| Police Police Po                            |                   | e en en en en en en en en en en en en en                                                                                                    |
| Post of socies*     Post of socies*     P                                 | Protos            | - Walay (Her), etc. History -                                                                                                    |
| Non *  Peecen *  Peecen *                             |                   | pepartenent adecad                                                                                                    |
| Non*  A dette de souse *  A dette de souse *                              |                   | on                                                                                                    |
|                                                                                                    | non *             |                                                                                                    |
| Presson  Presson Presson  Presson Presson Presson Presson Presson Presson Presson Presson Presson Presson Presson Presson Presson Presson Presson Presson Presson Presson Pre                             |                   | Advect after an and so that has a                                                                                                    |
| Heavier (                                                                                                    | habies 7          | 00                                                                                                    |
| Sectors from a *   -Voor nikko poor of Prove ()  Recrister House in Source of the sector in the sector in the sec                             | (Sect.)           | 00                                                                                                    |
| Sector frethy if *                                                                                                    |                   | the section of the section of the se |
| Kasaris fan House Kur                                                                                                    | Sector deployed * | - reactions but the track                                                                                                    |
| Conter 10 A/A in terms of A - S - S - C of the fill of the term of the second of C - S - S - C of the fill of the term of the term of the second of C - S - S - S - S - S - S - S - S - S -                                                                                                    | *                 | Kepterion Nevale In-                                                                                                    |
| Content to the intervention of the intervention of the interv                                 |                   |                                                                                                    |
| rite fan in werden werd an ook en<br>inderer werden<br>werden ook en in ook en in ook en<br>inderer werden<br>werden ook en in ook en in ook en in ook en<br>inderer werden ook en in ook en in ook en in ook en<br>inderer werden ook en in ook en in ook en in ook en in ook en in ook en in ook en in ook en in ook en in ook en<br>inderer werden ook en in ook en in ook en in ook en in ook en in ook en in ook en in ook en in ook en in ook en<br>inderer werden ook en in ook en in ook en<br>ook en in ook en in ook en |                   | Children of the state of the second state of                                                                                                    |
|                                                                                                    |                   | en la manente maria acoso i                                                                                                    |
| Norder source *                                                                                                    |                   | and the second second sec                                                                                                    |
| Northacken*                                                                                                    |                   |                                                                                                    |
| Writeko*                                                                                                    | Hist de cosce *   | -                                                                                                    |
| N/Parko*                                                                                                    |                   | A the loss of the loss of the loss                                                                                                    |
| NYuka*                                                                                                    |                   |                                                                                                    |
|                                                                                                    |                   |                                                                                                    |
|                                                                                                    | Witteks*          |                                                                                                    |
|                                                                                                    | Writziko          |                                                                                                    |
|                                                                                                    | winzka*           |                                                                                                    |
|                                                                                                    | Witten*           |                                                                                                    |

Renseignez les champs vous permettant de personnaliser votre compte (les champs obligatoires sont marqués d'un astérisque\*). Cochez la case "Inscription Newsletter" pour recevoir par mail les infos de Terres Inovia. Et n'oubliez pas de cocher la case "Je ne suis pas un robot".

Vous recevrez par la suite un e-mail vous demandant de confirmer votre compte soit en cliquant sur un lien soit en recopiant le code de vérification. Si l'e-mail n'arrive pas dans votre boite de réception, pensez à regarder dans le dossier "Spam" ou "Courrier indésirable".

Une fois votre compte validé, vous pouvez vous connecter à votre compte et profiter des actualités de campagne de vos cultures en fonction de vos départements d'intérêt. Vous pouvez également commander en ligne et télécharger les fichiers des guides de culture.

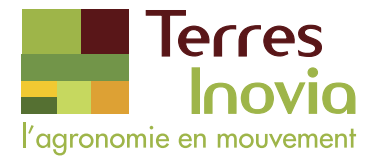

## Comment commander/télécharger un guide de culture ?

Dès la page d'accueil, cliquez sur "Produits", puis sélectionnez "Publication".

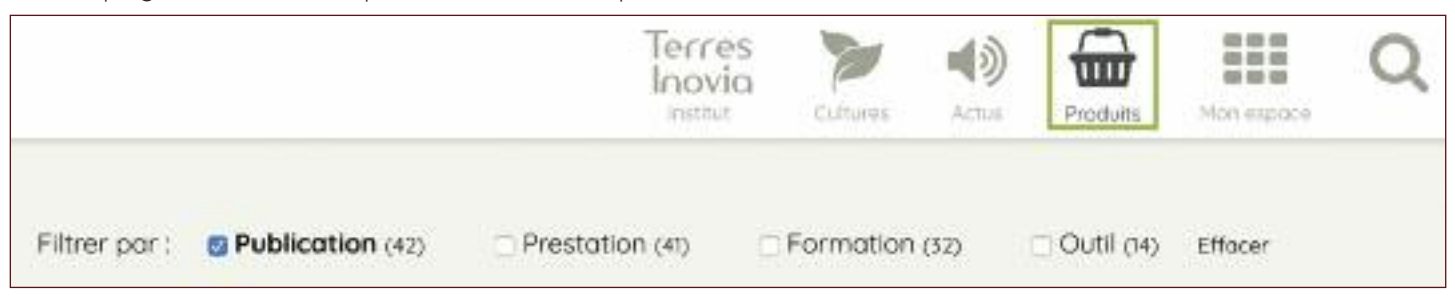

Pour commander ou télécharger un guide de culture, vous devez vous connecter :

|       | Publication<br>Guide culture Colza 2019 |       | Publication<br>Guide culture Colza 2019 |
|-------|-----------------------------------------|-------|-----------------------------------------|
| COLZA | Contractorisment (                      | COLZA | a 🧳 🦉                                   |
|       | Onumprice Pitcanjaivans                 |       | Centriprine Places (alvers              |

Une fois connecté, vous pouvez commander votre guide en version papier ou cliquer sur "Pièces jointes" pour télécharger la version numérique du guide.

|       | Publication<br>Guide culture Colza 201<br> | 9 |
|-------|--------------------------------------------|---|
| ROLZA | 1<br>Tourist steps and                     | • |
|       | Description Processionmen                  |   |

Pour valider votre commande, cliquez à nouveau sur le pictogramme "Produits" puis suivez le processus de commande.

| Produit | Description                             | Prix                               | Quantité      |          |
|---------|-----------------------------------------|------------------------------------|---------------|----------|
| ani.    | Guide culture Colza 2019<br>Publication | 0.00 C                             | 1 V Herbertyn | •        |
|         |                                         | Total (hors frais de<br>livraisan) |               | 0.00 €   |
|         |                                         |                                    | Passer lo     | commande |

## **Contact : webmaster@terresinovia.fr**